# Creating and Printing Customer Invoices

#### FB70 – Create Customer Invoice – FB70 app.

KSB1 – Check Invoice Details KSB1 app.

#### ZINVOICE\_STATUS – Check Invoice Status app.

#### FB12 – Correspondence Request FB12 app.

#### F.61 – Print/Email Request F.61 app.

This guidance shows how to use the FB70, KSB1, ZINVOICE\_STATUS FB12 and F.61 apps from your Fiori Dashboard to create, check, email directly / print a Customer Invoice in SAP Fiori.

#### Content:

| Section | Process                                                                         | Page |
|---------|---------------------------------------------------------------------------------|------|
| 1.      | Introduction                                                                    | 1    |
| 2.      | Creating an Invoice – FB70                                                      | 2    |
| 3.      | Checking Invoice details – KSB1                                                 | 14   |
| 4.      | Checking progress using ZINVOICE_STATUS app (invoice Print/Email Status report) | 20   |
| 5.      | Step 1 – FB12 Correspondence request                                            | 22   |
| 6.      | Step 2 – F.61 Printing/Emailing invoice request                                 | 25   |
| 7.      | Invoice Cancellation, Reduction or Write Off of Debt                            | 29   |
| 8.      | How to check if a Customer Invoice has been paid                                | 30   |

## **Section 1 - Introduction**

Customer invoices must only be created to recover **external** debt. Charges between schools or other Derbyshire County Council departments should be made via the creation of a Negotiated Journal which is covered in separate course material.

Monies from customer invoices raised through SAP Fiori will be added to your budget immediately and Derbyshire County Council may pursue them if they remain unpaid. Customer invoices for less than £50 should **not** be raised.

Schools operating a local bank account and Academies operate outside Derbyshire's financial systems and should be treated as external organisations.

Invoices created for Customers with an email address on their Customer account will be emailed directly to them.

# Section 2 - Creating an Invoice – FB70

- Log into SAP Fiori.
- This loads the Fiori Dashboard.
- Click on the FB70 Enter Outgoing Invoice app to log into FB70.

| SAP Home •                                                                                |                                         |                                     |                                           |                                     |                              | ۹ | 8 |  |  |
|-------------------------------------------------------------------------------------------|-----------------------------------------|-------------------------------------|-------------------------------------------|-------------------------------------|------------------------------|---|---|--|--|
| My Inbox School Input Transactions School Reporting Transactions Procurement Transactions |                                         |                                     |                                           |                                     |                              |   |   |  |  |
| F.61<br>Correspondence: Pri                                                               | FB12<br>Correspondence Re               | FB70<br>Enter Outgoing Invoi        | FBCJ<br>Cash Journal                      | FB00<br>Accounting Editing O        | FV50<br>Park G/L Account Ite |   |   |  |  |
| ME23N<br>Display Purchase Or                                                              | PA20<br>Display HR Master D             | PA30<br>Maintain HR Master          | PA70<br>Fast Entry                        | PC00_M99_CWTR<br>Wage type reporter | PT91<br>Absences: For Multip |   |   |  |  |
| S_AHR_61016369<br>Employee List                                                           | S_ALR_87012087<br>List of vendor addres | ZRHR_ESTINV<br>Establishment Invent | ZSCHOOLBUD-<br>GET_LOAD<br>Load FI Budget | Z_PO10_HTML<br>Maintain Organizatio | SBWP<br>Business Workplace   |   |   |  |  |

You are now in the FB70 Enter Outgoing Invoice screen.

The first time you create an invoice you <u>will</u> need to change some settings (you only need to do this once).

• Double click on Editing Options on the top menu bar.

| < SAP Enter Customer Invoice: Company Code 1000                |
|----------------------------------------------------------------|
| Menu V Tree On Company Code Hold Simulate Park Editing Options |
| Transactn: Invoice ~                                           |
| Bal.: 0.00                                                     |
| Basic data Payment Details Tax Withholding tax Notes           |
| Customer: Sp.G/LI:                                             |
| Invoice date: Reference:                                       |
| Posting Date: 05.02.2024 * Period: 11                          |
| * Document Type: Customer Invoice                              |
| Cross-CC Number:                                               |
| Amount: GBP                                                    |

On the following screen:

For assistance email the Budget Manager Support Team on cst.budgetsupport@derbyshire.gov.uk Page 2 of 31

- Tick Calculate taxes on net amount.
- Click **Change user master** button on bottom right of screen to save the change.

| < SAP Accounting Editing Options         |                               | > ED1 (400) ∨             |
|------------------------------------------|-------------------------------|---------------------------|
| Menu 🗸                                   |                               | Exit                      |
| Document entry                           |                               |                           |
| General Entry Options                    | Default Document Currency     |                           |
| Documents Only in Local Currency         | Local Currency                |                           |
| Amount Fields Only for Document Currency | C Last Document Currency Used |                           |
| Exchange Rate from First Line Item       | O None                        |                           |
| No Special G/L Transactions              |                               |                           |
| Documents Not Cross-Company Code         | Default Company Code          |                           |
| Only Complete Documents Can Be Parked    | No Company Code Proposal      |                           |
| No Partner Business Area in Head.Screen  |                               |                           |
| ✓ Calculate Taxes on Net Amount          |                               |                           |
| Copy Text for G/L Account Entry          |                               |                           |
| Do Not Copy Tax Code                     |                               |                           |
| Fast Entry with ISR Number/QR IBAN       |                               |                           |
| ISR Entry with Control Display           |                               |                           |
| Do Not Update Control Totals             |                               |                           |
| Automatic Negative Posting               |                               |                           |
|                                          |                               | Change user master Cancel |

A system message will appear in bottom left of screen.

The options were entered in the user master record

• Click on back arrow on top left to return to Customer Invoice screen.

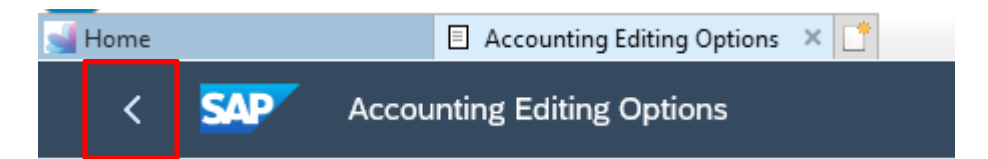

The Customer Invoice screen is divided into two halves:

- The top half relates to the Header Data.
- The bottom half is where the invoice items are entered.

| < SAP Enter Customer Invoice: Company Code 1000                                                                                                    |                           |          |
|----------------------------------------------------------------------------------------------------|---------------------------|----------|
| Menu V Tree On Company Code Hold Simulate Park Editing Options                                                                                                    |                           |          |
| Transactn: Invoice                                                                                                    |                           |          |
| Basic data Payment Details Tax Withholding tax Notes                                                                                                    |                           |          |
| Customer: Sp.G/L:<br>Invoice date: Reference:<br>Posting Date: 05.02.2024 * Period: 11<br>* Document Type: Customer Invoice ~<br>Cross-CC Number: GBP<br>Calculate Tax<br>Tax Amount: Calculate Tax |                           |          |
| Text:                                                                                                    |                           |          |
| Baseline Date:                                                                                                    |                           |          |
| Company Code: 1000 Derbyshire County Council Great Britain 0 Items ( No entry variant selected )                                                                                                    |                           |          |
| E St G/L acct D/C Amount in doc.curr. T Text Lo Co Cost center Order                                                                                                    | Profit center WBS Element | Material |
| Credit ~ 9 1000                                                                                                    |                           |          |
| Credit V 9 1000                                                                                                    |                           |          |
| Credit V 9 1000                                                                                                    |                           |          |
| Credit V 9 1000                                                                                                    |                           |          |

- Type in the Customer account number in the '**Customer**' box if you know it or search.
- To search for a Customer, click in the box and the 'Search Square' icon will appear, click on it.

| < SAP Enter Customer Invoice: Company Code 1000                |
|----------------------------------------------------------------|
| Menu 🗸 Tree On Company Code Hold Simulate Park Editing Options |
| Transactn: Invoice                                             |
| Bal.: 0.00                                                     |
| Basic data Payment Details Tax Withholding tax Notes           |
| Customer: Sp.G/LI:                                             |
| Invoice date: Reference:                                       |
| Posting Date: 05.02.2024 * Period: 11                          |
| * Document Type: Customer Invoice 🗸                            |
| Cross-CC Number:                                               |
| Amount: GBP                                                    |
| Calculate Tax                                                  |
| Tax Amount:                                                    |
| Text:                                                          |
| Baseline Date:                                                 |
| Company Code: 1000 Derbyshire County Council Great Britain     |

For assistance email the Budget Manager Support Team on cst.budgetsupport@derbyshire.gov.uk Page **4** of **31** 

- In Search Term or Name type the customer's name, followed by \* (e.g. Pugh\* to search for Pugh Olivia).
- Click on Find button to start search.

| Account or Matchcode for | the Next Line Item (1)      |                                   | ×                   |
|--------------------------|-----------------------------|-----------------------------------|---------------------|
| ✓ Customers (General)    | Customers (by company code) | Customers by country/company code |                     |
| Search term:             |                             |                                   |                     |
| Country:                 |                             |                                   |                     |
| Postal Code:             |                             |                                   |                     |
| City                     |                             |                                   |                     |
| Name:                    | Pugh*                       |                                   |                     |
| Customer                 |                             |                                   |                     |
| Deletion Flag:           |                             |                                   |                     |
| Maximum No. of Hits:     | 500                         |                                   |                     |
|                          |                             |                                   |                     |
|                          |                             |                                   |                     |
|                          |                             | Find Multi                        | ole Selection Close |

**Tip:** - If the name contains the letters, but does not start with them, put a \* at either end of the letters typed - e.g., \*Abbott\*, \*Pugh\*.

Note: Search criteria fields are NOT case sensitive.

- **Click** on the square button to highlight the required customer.
- **Click** the green tick icon on bottom right of the screen to confirm selection.

| *  | F 🔊 Q       | q* |          | ~         |              |          |      |  |
|----|-------------|----|----------|-----------|--------------|----------|------|--|
|    | SearchTe ≞  | C  | PostalC  | City      | Name 1       | Custo    | DelF |  |
|    | PUGH, OLIV  | GB | DE5 7LN  | NEWPORT   | PUGH, OLIVIA | 40031416 |      |  |
|    | PUGH, OLWI  | GB | NG20 4XL | RIVERSIDE | PUGH, OLWIN  | 60013294 | Х    |  |
|    | PUGH, OWEI  | GB | S40 2NY  | MILTON    | PUGH, OWEIN  | 40002388 | Х    |  |
|    | PUGH, OWIN  | GB | SK13 4TT | NEWPORT   | PUGH, OWIN   | 60029950 | х    |  |
| En | tries found |    |          |           |              |          |      |  |

- Type in the Invoice date (always today's date) in the format dd.mm.yyyy
- Tick **Calculate tax** box.

| C SAP Enter Customer Invoice: Company Code 1000                |  |
|----------------------------------------------------------------|--|
| Menu 🗸 Tree On Company Code Hold Simulate Park Editing Options |  |
| Transactn: Invoice                                             |  |
| Bal.: 0.00                                                     |  |
| Basic data Payment Details Tax Withholding tax Notes           |  |
| Customer: 40031416 CP Sp.G/LI:                                 |  |
| Invoice date: 05.02.2024 Reference:                            |  |
| Posting Date: 05.02.2024 * Period: 11                          |  |
| * Document Type: Customer Invoice                              |  |
| Cross-CC Number:                                               |  |
| Amount: GBP                                                    |  |
| Calculate Tax                                                  |  |
| Tax Amount:                                                    |  |
| Text:                                                          |  |
| Paymt terms: Due immediately                                   |  |
| Baseline Date: 05.02.2024                                      |  |
| Company Code: 1000 Derbyshire County Council Great Britain     |  |

- The screen will refresh displaying the customer address details on the right of the screen.
- Check you have selected the correct customer.
- If the customer is incorrect return to the search.

| Budget Manager Support<br>Creating Customer Invoices – FB70                                                                                                    | February 2024 | Public                                                                         |
|----------------------------------------------------------------------------------------------------|---------------|--------------------------------------------------------------------------------|
| K SAP Enter Customer Invoice: Company Code 1000                                                                                                    |               |                                                                                |
| Menu 🗸 Tree On Company Code Hold Simulate Park Editing Options                                                                                                    |               |                                                                                |
| Transactn: Invoice                                                                                                    |               |                                                                                |
| Basic data Payment Details Tax Withholding tax Notes                                                                                                    |               | Customer                                                                       |
| Customer: 40031416 Sp.G/LI:<br>Invoice date: 05.02.2024 Reference:<br>Posting Date: 05.02.2024 * Period: 11<br>* Document Type: Customer Invoice ~<br>Cross-CC Number: |               | Address<br>Mrs. Olivia Pugh<br>7809 Notting Hill<br>NEWPORT<br>NEWPORT DE5 7LN |
| Amount: GBP                                                                                                    |               |                                                                                |
| Pavmt terms: Due immediately                                                                                                    |               |                                                                                |
| Baseline Date: 05.02.2024                                                                                                    |               |                                                                                |
| Company Code: 1000 Derbyshire County Council Great Britain                                                                                                    |               |                                                                                |

<u>Note:</u> If the required Customer does not exist or the address needs to be changed please complete and submit the Customer Master Data Form **MD6** to the Master Data Team.

- **DO NOT** complete the **Amount** box at this stage
- Add a **Reference** (this will appear on the actual invoice, maximum of 16 characters) this will always appear in UPPERCASE.
- Add **Text** This will appear on your finance reports <u>not</u> on the printed invoice (maximum of 50 characters).

| < SAP Enter Customer Invoice: Company Code 1000                                                                                                    |                                                                                |
|----------------------------------------------------------------------------------------------------|--------------------------------------------------------------------------------|
| Menu 🗸 Tree On Company Code Hold Simulate Park Editing Options                                                                                                    |                                                                                |
| Transactn: Invoice  Bal.: 0.00 Basic data Payment Details Tax Withholding tax Notes                                                                                                    | Customer                                                                       |
| Customer: 40031416 Sp.G/LI:<br>Invoice date: 05.02.2024 Reference: Anytown Primary<br>Posting Date: 05.02.2024 * Period: 11<br>* Document Type: Customer Invoice ~<br>Cross-CC Number:<br>Amount: GBP | Address<br>Mrs. Olivia Pugh<br>7809 Notting Hill<br>NEWPORT<br>NEWPORT DE5 7LN |
| Calculate Tax<br>Text: This text will appear on your finance reports<br>Paymt terms: Due immediately<br>Baseline Date: 05.02.2024<br>Company Code: 1000 Derbyshire County Council Great Britain       | OIs                                                                            |

Now add the details of the invoice in the lower half of the screen

For assistance email the Budget Manager Support Team on cst.budgetsupport@derbyshire.gov.uk

Creating Customer Invoices – FB70

- Enter the **G/L Code** this must be an income code, starting with a 2. •
- If you do not know the code, you will need to search for it.
- To search for the G/L code click in the box and the 'Search Square' icon will appear click on it.

0 Items ( No entry variant selected )

| Ð | St | G/L acct | D/C      | Amount in doc.curr. | т | Text | Lo | Co   | Cost center | Order |
|---|----|----------|----------|---------------------|---|------|----|------|-------------|-------|
|   |    |          | 🖸 dit 🗸  |                     |   |      | 9  | 1000 |             |       |
|   |    |          | Credit 🗸 |                     |   |      | 9  | 1000 |             |       |
|   |    |          | Credit 🗸 |                     |   |      | 9  | 1000 |             |       |
|   |    |          | Credit 🗸 |                     |   |      | 9  | 1000 |             |       |
|   |    |          | Credit 🗸 |                     |   |      | 9  | 1000 |             |       |
|   |    |          | Credit 🗸 |                     | _ |      | 9  | 1000 |             |       |

Ensure that the **G/L account description in chart of accounts** tab is chosen.

- Using '\*' as a wild card as before, type into the **G/L long text** box e.g., lett\*.
- Click on Find button in bottom right to start search.

| General Ledger Account (1)             |                                              | ×                             |
|----------------------------------------|----------------------------------------------|-------------------------------|
| ✓ G/L account no. in chart of accounts | G/L account description in chart of accounts | 000                           |
| G/L Long Text lett*                    |                                              |                               |
| Language Key: EN                       |                                              |                               |
| Chart of Accounts: DCC                 |                                              |                               |
| G/L Account:                           |                                              |                               |
| Maximum No. of Hits: 500               |                                              |                               |
|                                        |                                              |                               |
|                                        |                                              | Find Multiple Selection Close |

**Click** on square button to highlight required entry, then **click** on green tick icon in bottom left of the screen to confirm selection.

| × 2.2710000000 | ] ( <b>a</b> t) [ |          |  |
|----------------|-------------------|----------|--|
| Long Text      | Chrt/A            | G/L Acct |  |
| Lettings       | DCC               | 232030   |  |
| Entry found    |                   |          |  |

Enter the **<u>net</u> amount** of the item – do **NOT** include VAT.

For assistance email the Budget Manager Support Team on cst.budgetsupport@derbyshire.gov.uk Page **8** of **31** 

February 2024

Public

Budget Manager Support Creating Customer Invoices – FB70

0 Items ( No entry variant selected )

| ۳ | St | G/L acct | D/C      | Amount in doc.curr. | т | Text | Lo | Co   | Cost center | Order |
|---|----|----------|----------|---------------------|---|------|----|------|-------------|-------|
|   |    | 232030   | Credit 🗸 | 150.00              |   |      | 9  | 1000 |             |       |
|   |    |          | Credit 🗸 |                     |   |      | 9  | 1000 |             |       |
|   |    |          | Credit 🗸 |                     |   |      | 9  | 1000 |             |       |
|   |    |          | Credit 🗸 |                     |   |      | 9  | 1000 |             |       |
|   |    |          | Credit 🗸 |                     |   |      | 9  | 1000 |             |       |

- Click in the T... (tax column) and enter the VAT code if known.
- To search for a VAT Code, click in the box and the 'search Square' icon will appear – click on it.

0 Items ( No entry variant selected )

| ۳ | St | G/L acct | D/C      | Amount in doc.curr. | т | Text | Lo | Co   | Cost center | Order |
|---|----|----------|----------|---------------------|---|------|----|------|-------------|-------|
|   |    | 232030   | Credit 🗸 | 150.00              |   | C    | 9  | 1000 |             |       |
|   |    |          | Credit 🗸 |                     |   |      | 9  | 1000 |             |       |
|   |    |          | Credit 🗸 |                     |   |      | 9  | 1000 |             |       |
|   |    |          | Credit 🗸 |                     |   |      | 9  | 1000 |             |       |
|   |    |          | Credit 🗸 |                     |   |      | 9  | 1000 |             |       |

The following list will appear, you **must** use one of the following income VAT codes:

• **Click** on the square button to highlight the required code and click green tick icon in bottom right of screen to confirm selection.

| *        |                                                     |  |
|----------|-----------------------------------------------------|--|
| T.       | Description                                         |  |
| A        | 0 Zero Rated output VAT                             |  |
| A        | 2 Reduced Rate output VAT 5.00%                     |  |
| A        | 3 Delivery of goods within EU                       |  |
| A        | 4 Sevices within the EU                             |  |
| A        | 6 Reduced rate output VAT: 12.5%                    |  |
| <b>A</b> | 9 Exempt from output VAT                            |  |
| A        | A Standard rated output VAT: 20.0%                  |  |
| A        | N Non Business (outside the scope of Output VAT)    |  |
| V        | 0 Zero Rated input VAT                              |  |
| V        | 2 Reduced Rate Input VAT 5.00%                      |  |
| V:       | 3 Delivery of goods within EC                       |  |
| V        | 4 Sevices within the EU                             |  |
| V        | 6 Reduced rate input VAT: 12.5%                     |  |
| V        | 7 Input VAT: 17.5% - 50% non-deductible (allocated) |  |
|          |                                                     |  |

**Note -** If you are unsure which is the correct VAT code to use, or if VAT should be charged, please contact the DCC Technical Accountancy Team on <u>v.at@derbyshire.gov.uk</u>

• Enter your school's **Cost Centre** or **Statistical Internal Order (SIO)** number <u>but</u> <u>not both.</u>

| 0 Items ( No entry variant selected ) |    |          |          |                     |    |      |    |      |             |       |
|---------------------------------------|----|----------|----------|---------------------|----|------|----|------|-------------|-------|
| 0                                     | St | G/L acct | D/C      | Amount in doc.curr. | т  | Text | Lo | Co   | Cost center | Order |
|                                       |    | 232030   | Credit 🗸 | 150                 | Α9 |      | 9  | 1000 | CIP1234     |       |

Note You must enter your Cost Centre/SIO before entering Long Text.

V

Click on the Long Text icon

٠

| 1         | 1 Items ( No entry variant selected ) |          |          |                     |    |      |    |      |
|-----------|---------------------------------------|----------|----------|---------------------|----|------|----|------|
| Ð         | St                                    | G/L acct | D/C      | Amount in doc.curr. | т  | Text | Lo | Co   |
|           | $\checkmark$                          | 232030   | Credit 🧹 | 150.00              | A9 |      | 9  | 1000 |
|           |                                       | []       | 🗗 🗸      |                     |    |      | 9  | 1000 |
|           |                                       |          | Credit 🗸 |                     |    |      | 9  | 1000 |
|           |                                       |          | Credit 🗸 |                     |    |      | 9  | 1000 |
| $\square$ | $\square$                             |          | Credit 🗸 |                     |    |      | 9  | 1000 |

• In the following pop-up box click on the **Long Text** icon (again).

| Long T | ext for Document Line | ltem     |           |             | ×      |
|--------|-----------------------|----------|-----------|-------------|--------|
| Notes  |                       |          |           |             |        |
| ХL     | Description           | 1st line | T L C     | u:1 / 3     |        |
| 🗌 EN   | Note                  |          |           | ፆ !- ) ≔ 🖪  |        |
| 🗌 EN   | Structured QR Code    |          |           | _           |        |
| EN     | Unstructured QR Code  |          |           |             |        |
|        |                       |          |           |             |        |
|        |                       |          |           |             |        |
|        |                       |          |           |             |        |
|        |                       |          |           |             |        |
|        |                       |          |           |             |        |
|        |                       |          |           |             |        |
|        |                       |          |           |             |        |
|        |                       |          | Copy text | Delete Text | Cancel |

- Enter text as appropriate at the end of each line click onto the following line.
- Make sure you include the name of your school in the text, so that the customer knows who the invoice is from.
- Click Back arrow on top left (this will save your invoice text).

| <    | SAP | Change Note: 1000 2023001 Language EN                                   |                     |
|------|-----|-------------------------------------------------------------------------|---------------------|
| Menu | v S | elect Text Insert Line Format Page Paste Replace Program Symbols Symbol | Definition Standard |
| F    | L I | Row Text                                                                | R                   |
|      | _   | +1+2+3+4+5+6+                                                           |                     |
| *    |     | Hire of classroom at Anytown Primary on the 11.01.2024, 12.01.2024      |                     |
|      | 0   | 5.00pm to 8.00pm                                                        |                     |
|      |     |                                                                         |                     |
|      |     |                                                                         |                     |

You are returned to the pop-up box and the first line of your text is visible.

• Click on Copy Text in bottom right to continue.

Occasionally SAP may move your text down one line leaving the top line blank, in which case no text will appear in the box, however your text will have been saved.

| Long Te | xt for Document Line I | tem                                                       |            |               | ×      |
|---------|------------------------|-----------------------------------------------------------|------------|---------------|--------|
| Notes   |                        |                                                           |            |               |        |
| X L     | Description            | 1st line                                                  | TLC        | Curr.: 1 / 3  |        |
| EN      | Note                   | Hire of classroom at Anytown Primary on the 11.01.2024, 1 | 12.01.2024 | ୭ 📴 🖬 🗖       | 3      |
| EN      | Structured QR Code     |                                                           |            |               | _      |
| EN      | Unstructured QR Code   |                                                           |            |               |        |
|         |                        |                                                           |            |               |        |
|         |                        |                                                           |            |               |        |
|         |                        |                                                           |            |               |        |
|         |                        |                                                           |            |               |        |
|         |                        |                                                           |            |               |        |
|         |                        |                                                           |            |               |        |
|         |                        |                                                           |            |               |        |
|         |                        |                                                           | Copy text  | t Delete Text | Cancel |

## Тір

Repeat the above process to add more line items to the same invoice.

Public

 When all entries have been added check that a green tick has appeared next to each line and that the balance has been calculated correctly. NB Any VAT will be added.

| < SAP Enter (                                                                  | Customer Invoice: Cor                                             | npany Code 10       | 00                                          |         |      |             |       |               |                                                                     |          |
|--------------------------------------------------------------------------------|-------------------------------------------------------------------|---------------------|---------------------------------------------|---------|------|-------------|-------|---------------|---------------------------------------------------------------------|----------|
| Menu 🗸 Tree On Com                                                             | pany Code Hold Sir                                                | nulate Park E       | diting Options                              |         |      |             |       |               |                                                                     |          |
| Transactn: Invoice                                                             | et Deteile Terr                                                   | V Miable e lating a | Bal.:                                       | 150.0   | 0 -  |             |       |               | Curture                                                             |          |
| Basic data Payme                                                               | nt Detaits Tax                                                    | withholding ta      | ix Notes                                    |         |      |             |       |               | Address                                                             |          |
| Customer<br>Invoice date<br>Posting Date<br>* Document Type<br>Cross-CC Number | 40031416<br>05.02.2024<br>05.02.2024<br>Customer Invoice          | R                   | Sp.G/LI:<br>eference: ANYTO<br>* Period: 11 | WN PRIM | MARY |             |       |               | Mrs. Olivia Pugh<br>7809 Notting Hill<br>NEWPORT<br>NEWPORT DE5 7LN | (WQ)     |
| Amount                                                                         |                                                                   | Calculate           | GBP<br>Tax                                  |         |      |             |       |               | Ois                                                                 |          |
| Text                                                                           | This text will appear or                                          | your finance rep    | orts                                        |         |      | ]           |       |               |                                                                     |          |
| Paymt terms<br>Baseline Date<br>Company Code                                   | : Due immediately<br>: 05 . 02 . 2024<br>: 1000 Derbyshire County | / Council Great B   | ritain                                      |         |      |             |       |               |                                                                     |          |
| The St G/L acct                                                                | D/C Amount in d                                                   | oc.curr. T.         | Text                                        | Lo      | Co   | Cost center | Order | Profit center | WBS Element                                                         | Material |
| 232030                                                                         | Credit V                                                          | 150.00 A9           |                                             | 9       | 1000 | CIP1234     |       | CIP1234       |                                                                     |          |
|                                                                                | 🖙 edit 🗸                                                          |                     |                                             | নি      | 1000 |             |       |               |                                                                     |          |

- Now **type** the total (gross amount) of the invoice in the Amount box on the top half of the screen this should agree with the balance calculated.
- Press Enter on keyboard.

| < SAP Enter C      | ustomer Invoice: Company Code 1000           |
|--------------------|----------------------------------------------|
| Menu∨ Tree On Com  | Dany Code Hold Simulate Park Editing Options |
| Transactn: Invoice | $\sim$                                       |
|                    | Bal.: 150.00-                                |
| Basic data Paymer  | nt Details Tax Withholding tax Notes         |
| Customer:          | 40031416 Sp.G/LI:                            |
| Invoice date:      | 05.02.2024 Reference: ANYTOWN PRIMARY        |
| Posting Date:      | 05.02.2024 * Period: 11                      |
| * Document Type:   | Customer Invoice V                           |
| Cross-CC Number:   |                                              |
| Amount:            | 150 GBP                                      |
|                    | Calculate Tax                                |
|                    | ~                                            |

For assistance email the Budget Manager Support Team on cst.budgetsupport@derbyshire.gov.uk Page 12 of 31 Budget Manager Support

Public

Post

Cancel

- Creating Customer Invoices FB70
  - The balance box on the right of the screen should now be zero and the 'traffic light' should be green.

| < SAP Enter Customer Invoice: Company Code 1000                |
|----------------------------------------------------------------|
| Menu 🗸 Tree On Company Code Hold Simulate Park Editing Options |
| Transactn: Invoice                                             |
| Bal.: 0.00                                                     |
| Basic data Payment Details Tax Withholding tax Notes           |
|                                                                |
| Customer: 40031416 Sp.G/LI:                                    |
| Invoice date: 05.02.2024 Reference: ANYTOWN PRIMARY            |
| Posting Date: 05.02.2024 * Period: 11                          |
| * Document Type: Customer Invoice                              |
| Cross-CC Number:                                               |
| Amount: 150.00 GBP                                             |
| Calculate Tax                                                  |
|                                                                |
| Text: This text will appear on your finance reports            |

• Click on 'Post' button in bottom right of screen (to create the invoice).

The screen will be cleared for a new invoice to be input. <u>Make a note</u> of <u>your invoice</u> <u>number (18\*\*\*\*\*\*\*)</u> which will appear <u>in the bottom left of the screen</u> (it is required for invoice printing).

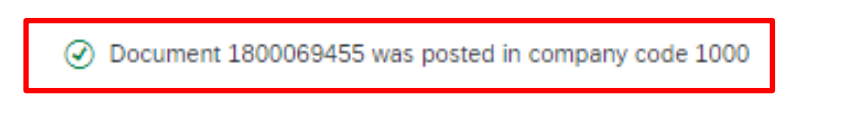

- Invoice <u>must</u> be checked, then emailed or printed and sent out to the Customer on day of input.
- Please run KSB1 report to check Customer invoice details.
- Please complete transactions FB12 Request correspondence and F.61 Trigger for correspondence to print out the Customer invoice.

To exit, click on the grey cross in the top right corner of the screen.

Display Actual Cost Line Items for Cost Centres.

Run the KSB1 report to check the invoice details are correct before it is emailed directly to the Customer or Printed and posted out to the Customer.

**Click** on the KSB1 report app on the Fiori Dashboard.

| S  |                                                                                           |                |                |                |                |                |  |  |  |  |
|----|-------------------------------------------------------------------------------------------|----------------|----------------|----------------|----------------|----------------|--|--|--|--|
| My | My Inbox School Input Transactions School Reporting Transactions Procurement Transactions |                |                |                |                |                |  |  |  |  |
|    | IW59                                                                                      | KOB1           | KOB2           | KSB1           | KSB2           | KSBP           |  |  |  |  |
|    | PC00_M08_DRL_C<br>OSTOBJ                                                                  | S_ALR_87012087 | S_ALR_87012999 | S_ALR_87013000 | S_ALR_87013611 | S_ALR_87013620 |  |  |  |  |

Enter the Cost Centre. •

- Enter the posting dates as today's date (invoice creation date). •
- Click Execute button in bottom right of screen to run the report. •

| < SAP Display Actual Cost Line Items for Cost Centers : Initial Screen | > ED1 (400) √ |
|------------------------------------------------------------------------|---------------|
| Menu V Further Selection Criteria                                      | Exit          |
| Controlling Area: 1000<br>Cost Center: CIP1234 to:                     |               |
| or<br>Cost Center Group:                                               |               |
| or                                                                     |               |
| Cost Element Group:                                                    |               |
| Posting Data                                                           |               |
| Posting Date: 05.02.2024 to: 05.02.2024                                |               |
| Settings                                                               |               |
| Layout: /DEFAULT LAYOUT More Settings                                  |               |
|                                                                        | Execute       |

Budget Manager Support Creating Customer Invoices – FB70 February 2024

Public

• Double click on invoice line entry.

| < SAP Display Actual Cost Line Items for Cost Cent                                        | ers         |                 |           |         |       |                          |     | ED1 (400) 🗸 |
|-------------------------------------------------------------------------------------------|-------------|-----------------|-----------|---------|-------|--------------------------|-----|-------------|
| Menu ν Document Master Record Correction Request 🔍 🏹 🚊 🗑 🌐 🐯 🐻 Σ 🧏 🖾 🕼 🕼 💿                |             |                 |           |         |       |                          |     |             |
| Layout1000/DEFAULTLAYOUTCost CenterCIP1234Anytown PrimaryReport CurrencyGBPPound sterling |             |                 |           |         |       |                          |     |             |
| Cost Element Aux.acct assgnmnt_1 Cost element name                                        | Cost Center | CO Object Name  | ₅ ValCOAr | Cur D/C | ↑ Per | Name of Offsetting Accou | int | Pos         |
| 232030 Lettings                                                                           | CIP1234     | Anytown Primary | 150.      | 00- C   | 11    | Olivia Pugh              |     | 05.         |
|                                                                                           |             |                 | • 150.    | 00-     |       |                          |     |             |
|                                                                                           |             |                 |           |         |       |                          |     |             |

On the following screen check all the following invoice details: -

- Customer name
- Amount
- Tax Code
- Reference
- General ledger code

To check the actual invoice text double click on the second line:

|      |      | Currency: GBF  | •   |         | Texts Exist: | Ledger Group:                                 |            |          |            |
|------|------|----------------|-----|---------|--------------|-----------------------------------------------|------------|----------|------------|
|      |      |                |     |         |              |                                               |            |          |            |
| Q    |      | <b>a</b> (* (* | 7 ~ | Σ 🗸 🧏 🔒 |              |                                               |            |          |            |
| C *  | Item | Account        | Key | Amount  | Description  | Text                                          | Clrng doc. | Currency | Тх         |
| 1000 | 1    | 40031416       | 01  | 150.00  | Olivia Pugh  | This text will appear on your finance reports |            | GBP      | A9         |
|      | 2    | 232030         | 50  | 150.00- | Lettings     |                                               |            | GBP      | <b>A</b> 9 |

#### On the following screen click on the Long Text button:

| < SAP Display              | y Documen | t: Line Item 2       |         |                       |                   |                 |           |                 |     |
|----------------------------|-----------|----------------------|---------|-----------------------|-------------------|-----------------|-----------|-----------------|-----|
| Menu 🗸 🛛 Display Another   | Document  | Call Up Document O   | verview | Display Previous Item | Display Next Item | Display Docume  | nt Header | Additional Data | ••• |
| G/L Account: 2             | 232030    | C tings              |         |                       |                   |                 |           |                 |     |
| Company Code: 1            | Derby:    | shire County Council |         |                       | Doc. No.: 18      | 800069455       |           |                 |     |
| Line Item 2 / Credit entry | / / 50    |                      |         |                       |                   |                 |           |                 |     |
| Amount:                    | 150.00    |                      |         | GBP                   |                   |                 |           |                 |     |
| Tax Code:                  | A9        |                      |         |                       |                   |                 |           |                 |     |
| Account Assignments        |           |                      |         |                       |                   |                 |           |                 |     |
| Cost Center:               | CIP1234   |                      |         | Order:                |                   |                 |           |                 |     |
| WBS Element:               |           |                      |         | Profit. Segment:      |                   |                 |           |                 |     |
| Profit Center:             | CIP1234   |                      |         | Sales Order:          | 0                 | 0               |           |                 |     |
|                            |           |                      |         |                       | (                 | _ <b>→</b> More |           |                 |     |
| Assignment:                | 20240205  |                      |         |                       |                   |                 |           |                 |     |
| Text:                      |           |                      |         |                       | <del>ا</del> ر    | Long Text       |           |                 |     |
|                            |           |                      |         |                       |                   |                 |           |                 |     |

For assistance email the Budget Manager Support Team on cst.budgetsupport@derbyshire.gov.uk Page 15 of 31

# Budget Manager SupportFebruCreating Customer Invoices – FB70In the following pop-up box click on the Long Text icon.

| Long Te | xt for Document Line I | tem                                                                            | ×  |
|---------|------------------------|--------------------------------------------------------------------------------|----|
| Notes   |                        |                                                                                |    |
| X L     | Description            | 1st line         T L         Curr.:         1         /         3              |    |
| EN      | Note                   | Hire of classroom at Anytown Primary on the 11.01.2024, 12.01.2024 🔽 🗌 🍞 🏣 🛅 🛋 |    |
| EN      | Structured QR Code     |                                                                                |    |
| EN      | Unstructured QR Code   |                                                                                |    |
|         |                        |                                                                                |    |
|         |                        |                                                                                |    |
|         |                        |                                                                                |    |
|         |                        |                                                                                |    |
|         |                        |                                                                                |    |
|         |                        |                                                                                |    |
|         |                        |                                                                                |    |
|         |                        | Continue Canc                                                                  | el |

• The Invoice text details are displayed.

| F | L., | . Row Text                                                                                  | R |  |
|---|-----|---------------------------------------------------------------------------------------------|---|--|
|   |     | $\ldots + \ldots + \ldots + \ldots + \ldots + \ldots + \ldots + \ldots + \ldots + \ldots +$ |   |  |
| * |     | Hire of classroom at Anytown Primary on the 11.01.2024, 12.01.2024                          |   |  |
|   |     | 6.00pm to 8.00pm                                                                            |   |  |
|   |     |                                                                                             |   |  |
|   |     |                                                                                             |   |  |
|   |     |                                                                                             |   |  |
|   |     | SAD                                                                                         | ~ |  |

• To go back, click on the back arrow on the top left of the screen

| Budget Manager Support                             | February 2024 |
|----------------------------------------------------|---------------|
| Creating Customer Invoices – FB70                  | -             |
| You are returned to the pop-up box click on Contin | nue.          |

| Long Te | xt for Document Line I | tem                                                                      |          | ×      |
|---------|------------------------|--------------------------------------------------------------------------|----------|--------|
| Notes   |                        |                                                                          |          |        |
| X L     | Description            | 1st line T L Curr.:                                                      | 1 / 3    |        |
| EN EN   | Note                   | Hire of classroom at Anytown Primary on the 11.01.2024, 12.01.2024 🗹 🗌 🆻 | -<br>-   | ]      |
| EN      | Structured QR Code     |                                                                          |          |        |
| EN EN   | Unstructured QR Code   |                                                                          |          |        |
|         |                        |                                                                          |          |        |
|         |                        |                                                                          |          |        |
| e       |                        |                                                                          |          |        |
| r       |                        |                                                                          |          |        |
| e       |                        |                                                                          |          |        |
|         |                        |                                                                          |          |        |
| r       |                        |                                                                          |          |        |
|         |                        |                                                                          | Continue | Cancel |

- You are returned to the **Display Document** screen.
- **Click** on back arrow on top left again.

| < SAP Displa               | y Document            | : Line Item 2             |             |                       |                       |
|----------------------------|-----------------------|---------------------------|-------------|-----------------------|-----------------------|
| Menu 🗸 🛛 Display Another   | r Document            | Call Up Docume            | nt Overview | Display Previous Item | Display Next Item Dis |
| G/L Account:               | 232030<br>1000 Derbys | Lings<br>hire County Coun | cil         |                       | Doc. No.: 18000       |
| Line Item 2 / Credit entry | y / 50                |                           |             |                       |                       |
| Amount:                    | 150.00                |                           |             | GBP                   |                       |
| Tax Code:                  | A9                    |                           |             |                       |                       |
| Account Assignments        |                       |                           |             |                       |                       |
| Cost Center:               | CIP1234               |                           |             | Order:                |                       |
| WBS Element:               |                       |                           |             | Profit. Segment:      | đ                     |
| Profit Center:             | CIP1234               |                           |             | Sales Order:          | 0                     |
| Assignment:                | 20240206              |                           |             |                       |                       |
| Text:                      |                       |                           |             |                       | 🖗 Lon                 |

#### Budget Manager Support Creating Customer Invoices

February 2024

Public

| Creating Cust | omer Invo | ices – I | FB70 |   |
|---------------|-----------|----------|------|---|
|               |           |          |      | • |

Returned to Data Entry View screen.
Click on back arrow on top left again

|         |         |                 |      |                      | agann               |                   |                              |                           |
|---------|---------|-----------------|------|----------------------|---------------------|-------------------|------------------------------|---------------------------|
| <       | SAP     | Display Doc     | umer | it: Data Entry View  |                     |                   |                              |                           |
| Menu 🗸  | Disp    | ay Another Docu | ment | Select Individual Ob | ject Display Docume | ent Header) (Taxe | es Display Currency G        | eneral Ledger View Servic |
| Data En | try Vie | N               |      |                      |                     |                   |                              |                           |
| D       | ocumen  | t Number: 1800  | 0694 | 55                   | Company Code: 10    | 000               | Fiscal Year:                 | 2023                      |
|         | Docur   | nent Date: 05.0 | 2.20 | 24                   | Posting Date: 05    | 5.02.2024         | Period:                      | 11                        |
|         | F       | Reference: ANYT | OWN  | PRIMARY              | Cross-Comp.No.:     |                   |                              |                           |
|         |         | Currency: GBP   |      |                      | Texts Exist:        |                   | Ledger Group:                |                           |
|         |         |                 |      |                      |                     |                   |                              |                           |
| ۹   (   |         | F Q ( 7         | · ~  | Σ 🗸 🧏 🖨              |                     | ~   <b>i</b> []   |                              |                           |
| C *     | ltem    | Account         | Key  | Amount               | Description         | Text              |                              |                           |
| 1000    | 1       | 40031416        | 01   | 150.00               | Olivia Pugh         | This t            | text will appear on your fin | ance reports              |
|         | 2       | 232030          | 50   | 150.00-              | Lettings            |                   |                              |                           |

- Now returned to initial report screen.
- Click on back arrow.

| < <b>SAP</b>                           | Display Actual Cost L       | ine Items for Cost Cente                      | rs           |                 |     |            |                                |          | >                          |
|----------------------------------------|-----------------------------|-----------------------------------------------|--------------|-----------------|-----|------------|--------------------------------|----------|----------------------------|
| Menu 🗸 Docume                          | nt Master Record C          | Correction Request                            | '≜ ₹         | Ξ 🛱 🖫 Σ 🧞       | ) 🖻 |            | <sup>A</sup> ₿ <sub>C</sub> [] | <u>م</u> |                            |
| Layout<br>Cost Center<br>Report Curren | 1000 /DEE<br>CIP1<br>CY GBP | AULT LAYOUT<br>234 Anytown Pri<br>Pound sterl | .mary<br>ing |                 |     |            |                                |          |                            |
| Cost Element                           | Aux.acct assgnmnt_1         | Cost element name                             | Cost Center  | CO Object Name  | Б   | ValCOArCur | D/C                            | 1 Per    | Name of Offsetting Account |
| 232030                                 |                             | Lettings                                      | CIP1234      | Anytown Primary |     | 150.00-    | С                              | 11       | Olivia Pugh                |
|                                        |                             |                                               |              |                 |     | 150.00-    |                                |          |                            |

In the following pop-up box **click** on **Yes** button.

| Displa | ay Actual Cost Line Items for Cost Centers |
|--------|--------------------------------------------|
| 0      | Do you want to exit this list?             |
|        | Yes No                                     |

#### Budget Manager Support Creating Customer Invoices – FB70 Returned to initial KSB1 entry screen.

| < SAP           | Display Actual Cost Line Items for Cost Centers : Initial Screen |  |
|-----------------|------------------------------------------------------------------|--|
| Menu 🗸 🛛 Furthe | r Selection Criteria)                                            |  |
|                 | Cost Center: CIP1234 to:                                         |  |
| 01              | Cost Center Group:                                               |  |
|                 | Cost Element: to:                                                |  |
| or              | Cost Element Group:                                              |  |
| Posting Data    |                                                                  |  |
|                 | Posting Date: 05.02.2024 to: 05.02.2024                          |  |
| Settings        |                                                                  |  |
|                 | Layout: /DEFAULT LAYOUT                                          |  |

To exit, click on the grey cross in the top right corner of the screen.

# Section 4 - Checking progress using ZINVOICE\_STATUS app (invoice Print/Email Status report) Click on the ZINVOICE\_STATUS app.

| My Inbox School Input Tr            | ransactions School Repo                   | rting Transactions Procu            | rement_Transacations                |                             |                                 |
|-------------------------------------|-------------------------------------------|-------------------------------------|-------------------------------------|-----------------------------|---------------------------------|
| PA20<br>Display HR Master D         | PA30<br>Maintain HR Master                | PA70<br>Fast Entry                  | PC00_M99_CWTR<br>Wage type reporter | PT91<br>Absences: For Multi | S_AHR_61016369<br>Employee List |
| ZRHR_ESTINV<br>Establishment Invent | ZSCHOOLBUD-<br>GET_LOAD<br>Load FI Budget | Z_PO10_HTML<br>Maintain Organizatio | SBWP<br>Business Workplace          | SU3<br>Mainain User Profile | ZINVOICE_STATUS                 |

#### **Enter** data for the invoice you are checking. In this example - Invoice number 1800069455.

- Date range defaults to today's date.
- Enter your invoice number (or number range using the multiple selection icon) in Document Number.
- Click on Execute icon.

| Suprovide Print/Email Status Report    | > | ED1 (400) 🗸 |
|----------------------------------------|---|-------------|
| Menu 🗸 Save as Variant) Get Variant) 👓 |   | Exit        |
| Invoice Print Report                   |   |             |
| * Company Code: 1000                   |   |             |
| * Date Range: 05.02.2024 to:           |   |             |
| Document number: 1800069455 to:        |   |             |
| User ID:                               |   |             |
|                                        |   |             |
|                                        |   |             |

| Execute |
|---------|
|---------|

The following screen is displayed with a X in the "Process Not Started" column.

| < SAP Invo      | ice Print/Emai | l Status Report |                       |    |
|-----------------|----------------|-----------------|-----------------------|----|
| Menu 🗸 🍳 🔳 🗐    |                | ) 🛛 🏼 🗉         |                       |    |
| Document Number | Process Not S  | Started         | Process Not Completed | Er |
| 1800069455      | Х              |                 |                       |    |

#### Status of the invoice columns:

Document Number – invoice number.

Process Not Started – cross confirms that printing/emailing 2 step process not started.

Process Not Completed – cross confirms that step 1 (FB12) was actioned.

Email triggered – cross confirms that step 2 (F.61) was actioned (email sent).

Email SOST – customer's email address where invoice was sent to.

Print triggered – cross confirms that step 2 (F.61) was actioned (print option). User – payroll number.

Date – date of action (to email/to print).

| < SAP Invo      | pice Print/Email Status Report |                       |                 |            |                 |      |    | ED1 (• | 400) 🗸 |     |
|-----------------|--------------------------------|-----------------------|-----------------|------------|-----------------|------|----|--------|--------|-----|
| Menu 🗸 🍳 🚊      |                                |                       |                 |            |                 |      |    | q      | ₿ E    | ĸit |
| Document Number | Process Not Started            | Process Not Completed | Email triggered | Email SOST | Print triggered | User | Da | te     |        | J   |

To exit, click on the grey cross in the top right corner of the screen.

## Section 5 - Step 1 FB12 Correspondence request

Step 1 – Click on FB12 Correspondence request app.

| S/ | P Home 🔻                        |                                         |                                     |                                           |                                     | C                            | L |
|----|---------------------------------|-----------------------------------------|-------------------------------------|-------------------------------------------|-------------------------------------|------------------------------|---|
| My | Inbox School Input Tra          | nsactions School Reporti                | ng Transactions Procuren            | nent Transactions                         |                                     |                              |   |
|    | FB70<br>Enter Outgoing Invoi    | FB12<br>Correspondence Re               | F.61<br>Correspondence: Pri         | FBCJ<br>Cash Journal                      | FB00<br>Accounting Editing O        | FV50<br>Park G/L Account Ite |   |
|    | ME23N<br>Display Purchase Or    | PA20<br>Display HR Master D             | PA30<br>Maintain HR Master          | PA70<br>Fast Entry                        | PC00_M99_CWTR<br>Wage type reporter | PT91<br>Absences: For Multip |   |
|    | S_AHR_61016369<br>Employee List | S_ALR_87012087<br>List of vendor addres | ZRHR_ESTINV<br>Establishment Invent | ZSCHOOLBUD-<br>GET_LOAD<br>Load FI Budget | Z_PO10_HTML<br>Maintain Organizatio | SBWP<br>Business Workplace   |   |

The following screen is displayed, press enter on your keyboard.

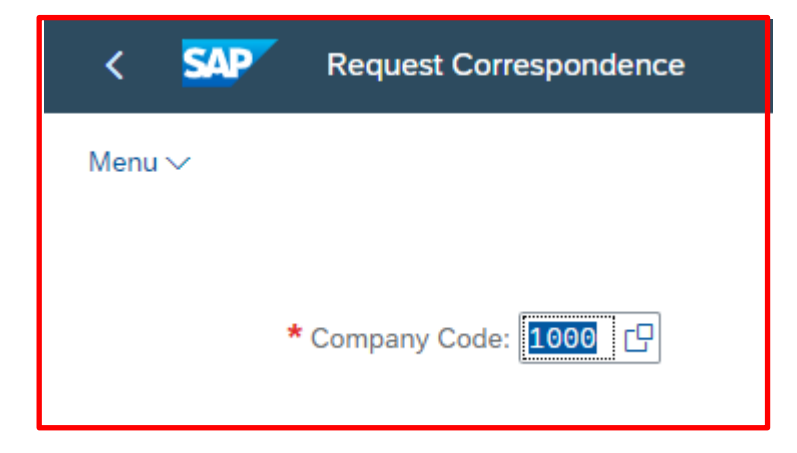

| Budget Manager Support                      | February 2024                                   | Public     |
|---------------------------------------------|-------------------------------------------------|------------|
| Creating Customer Invoices – FB70           |                                                 |            |
| On the following screen ensure <b>DCC01</b> | is highlighted and <b>click</b> on <b>green</b> | tick icon. |

| *     |         | Q (*)                        | ~ |
|-------|---------|------------------------------|---|
| C     |         | Correspondence Type          |   |
| D     | CC01    | Customer Invoice             |   |
| D     | CC02    | School Penalty Notices       |   |
| D     | CC03    | Customer Credit Notes        |   |
| D     | CC04    | Customer Account Statement   |   |
| D     | CC06    | Customer Invoice - Cofunding |   |
| Entri | es four | nd                           |   |

In the following pop-up box enter the following: -

- **Document Number** enter the 10-digit Invoice number (In this example Invoice number 1800069455).
- Fiscal Year enter current financial year.
- Click on **Continue**.

| Detail Specifications for Correspondence |          | ×      |
|------------------------------------------|----------|--------|
| Customer Invoice                         |          |        |
| Company Code: 1000                       |          |        |
| * Document Number: 1800069455            |          |        |
| Fiscal Year: 2023                        |          |        |
|                                          |          |        |
|                                          |          |        |
|                                          |          |        |
|                                          | Continue | Cancel |

You are returned to the first FB12 screen and there is a message in the bottom left of the screen advising the Customer Invoice has been requested.

Customer Invoice was requested

Exit the app back to the Fiori Dashboard.

Now click on **ZINVOICE\_STATUS** app on your Fiori Dashboard to check the invoice status:

• Enter Invoice number in Document number.

| Click on Execute button.                |             |
|-----------------------------------------|-------------|
| < SAP Invoice Print/Email Status Report | ED1 (400) 🗸 |
| Menu 🗸 Save as Variant) Get Variant) 👓  | Exit        |
| Invoice Print Report                    |             |
| * Company Code: 1000                    |             |
| * Date Range: 05.02.2024 to:            |             |
| Document number 1800069455 to:          |             |
| User ID:                                |             |
|                                         |             |
|                                         |             |
|                                         |             |

Execute

There is now a **X** in the **Process Not Completed** column. (Step 1 - FB12 – correspondence request was actioned).

| < SAP Invoid    | e Print/Email Status Report |                 |        |                 |
|-----------------|-----------------------------|-----------------|--------|-----------------|
| Menu 🗸 🍳 🚍 🛒    | 7 🖪 🗗 🖂 🏢 🗓                 | )               |        |                 |
| Document Number | Process Not Started         | Process Not Com | pleted | Email triggered |
| 1800069455      |                             | х               |        |                 |

To exit, click on the grey cross in the top right corner of the screen.

## Section 6 - Step 2 F.61 Printing/Emailing invoice request.

Click on **F.61** app.

| SAP              | Home 🔻          |                    |             |
|------------------|-----------------|--------------------|-------------|
| My Inbox         | School Input T  | ransactions        | School Repc |
| School           | . Input Transad | ctions             |             |
| F.61<br>Correspo | ondence: Pri    | FB12<br>Correspond | ence Re     |

On the Trigger for Correspondence screen enter the following details: -

- Correspondence DCC01
- Company Code 1000
- Document number 10-digit Customer invoice number
- Fiscal year Current Fiscal Year
- Click on Execute

| < SAP Trigger for Correspondence         |              |              |  | > | ED1 (400) 🗸 |
|------------------------------------------|--------------|--------------|--|---|-------------|
| Menu ∨ Save as Variant) Get Variant) ••• |              |              |  |   | Exit        |
| General Selections                       |              |              |  |   |             |
| Correspondence                           | DCC01        | to:          |  |   |             |
| Company code                             | : 1000       | to:          |  |   |             |
| Account type                             | :            | to:          |  |   |             |
| Open item account                        | :            | to:          |  |   |             |
| Document number                          | : 1800069455 | to:          |  |   |             |
| Fiscal year                              | 2023         | to:          |  |   |             |
| User                                     | :            | to:          |  |   |             |
| Date of request                          | :            | to:          |  |   |             |
| Time of request                          | : 00:00:00   | to: 00:00:00 |  |   |             |
| Repeat at print date: =                  |              | to:          |  |   |             |
| Cash journal number                      | :            | to:          |  |   |             |
| Program Control                          |              |              |  |   |             |
| Delete if finished since                 | : 8          |              |  |   |             |

Execute

#### The following message will appear, when you click on the Yes button.

| Corres | Correspondence requests                     |  |  |  |  |
|--------|---------------------------------------------|--|--|--|--|
|        | A correspondence<br>request was<br>selected |  |  |  |  |
| 0      | Would you like to issue the request?        |  |  |  |  |
|        | Yes No X Cancel                             |  |  |  |  |

#### and then:

- a) the invoice is emailed to the Customer (automatically) and to the person who has created invoice.
- b) the invoice has to be printed to be sent out to the Customer.
- a) Email sent: The following screen will be displayed:

| < SAP                 | Print Program: Document Extract      |        | ED1 (          | 400) \ | ~    |
|-----------------------|--------------------------------------|--------|----------------|--------|------|
| Menu 🗸                |                                      | Q      | Q <sup>+</sup> | 7      | Exit |
| Production<br>Matlock | Time 10:58:53 Date 06.02.202<br>Page | 4<br>1 |                |        |      |
| Mail sent             |                                      |        |                |        | _    |

To exit, click on the grey cross in the top right corner of the screen.

b) If no email is set up for the Customer: The following pop window appears, and invoice displays shortly.

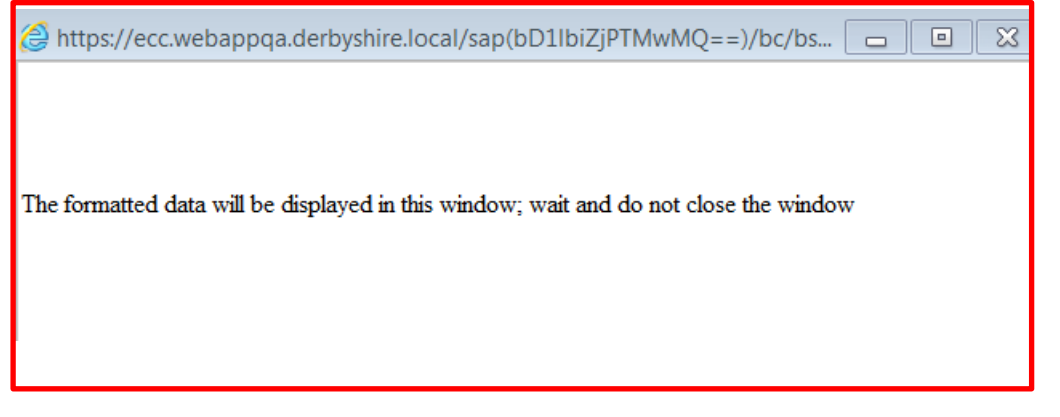

Budget Manager Support Creating Customer Invoices – FB70

Public

• Click on **Print** button to print to your local printer.

| - +                                                         | •• 1 of 2 | ତ୍ର   (B                                               |                                             | ۹ | Ø | 8   2 | ¢3 |
|-------------------------------------------------------------|-----------|--------------------------------------------------------|---------------------------------------------|---|---|-------|----|
| DERBYSHIRE<br>County Council                                |           | CONTROLLED<br>INVOIC                                   | <b>E</b><br>ar: GB 127 248 178              |   |   | •     |    |
| Mrs. Olivia Pugh<br>7809 Notting Hill<br>NEWPORT<br>DE5 7LN |           | Goods & Servic<br>Same as billing                      | ces Delivered to:<br>address                |   |   |       |    |
| Your Ref. : ANYTOWN PRIMARY                                 |           | Invoice No. : 10<br>Customer No. :<br>Invoice Date : 0 | 00020231800069455<br>40031416<br>05.02.2024 |   |   |       |    |
| DETAILS                                                     |           | VAT<br>RATE<br>(%)                                     | NET AMT<br>(£)                              |   |   |       |    |
| Lettings                                                    |           | 0.00                                                   | 150.00                                      |   |   |       |    |

• Make any setting adjustments, including printing double-sided (duplex) if possible.

| Print ?<br>Total: 2 sheets of paper | DERBYSHIRE<br>County Council                                |                                                           | Î |
|-------------------------------------|-------------------------------------------------------------|-----------------------------------------------------------|---|
| Printer                             |                                                             | VAT Registration Number: G8 127 248 178                   |   |
| Microsoft Print to PDF 🛛 🗸          |                                                             |                                                           |   |
| Copies 1                            | Mrs. Olivia Pugh<br>7809 Notting Hill<br>NEWPORT<br>DE5 7LN | Goods & Services Delivered to:<br>Same as billing address |   |
| Layout                              |                                                             |                                                           |   |
| O Portrait                          |                                                             | Invoice No : 100020231800069455                           |   |
| C Landscape                         | Your Ref. : ANYTOWN PRIMARY                                 | Customer No. : 40031416<br>Invoice Date : 05.02.2024      |   |
| Pages                               | DETAILS                                                     | VAT NET AMT                                               |   |
| O All                               |                                                             | (%)                                                       |   |
| Odd pages only                      | Lettings                                                    | 0.00 150.00                                               |   |
| Even pages only                     |                                                             |                                                           |   |
| Print Cancel                        |                                                             |                                                           | ÷ |

#### Note

The 2<sup>nd</sup> side of the invoice gives important "**How to Pay**" information to the customer. If your invoice is not printed on two sides, you <u>MUST</u> send out both sheets.

| Budget Manager Support                         | February 2024                           | Public     |
|------------------------------------------------|-----------------------------------------|------------|
| Creating Customer Invoices – FB70              |                                         |            |
| Click on <b>ZINVOICE_STATUS</b> app on your Fi | iori Dashboard <mark>to check tl</mark> | ne status: |

 Enter Invoice number in Document number (In this example - Invoice number 1800069455).

| Click on Execute Icon.                   |             |
|------------------------------------------|-------------|
| < SAP Invoice Print/Email Status Report  | ED1 (400) 🗸 |
| Menu V Save as Variant] Get Variant] *** | Exit        |
| Invoice Print Report                     |             |
| * Company Code: 1000                     |             |
| * Date Range: 05.02.2024 to:             |             |
| Document number: 1800069455 to:          |             |
| User ID:                                 |             |
|                                          |             |
|                                          |             |

Execute

There will be a **X** in the **Email triggered column** confirming the invoice has been emailed to the Customer and the Customer email address is visible. **Exit** this screen.

|                 | e Print/Email Status Report |                       |                 |            |
|-----------------|-----------------------------|-----------------------|-----------------|------------|
| Menu 🗸 🍳 🔳 🕎    |                             |                       |                 |            |
| Document Number | Process Not Started         | Process Not Completed | Email triggered | Email SOST |
| 1800069455      |                             |                       | Х               | test@test. |

## OR

There will be a **X** in the **Print triggered column** confirming the invoice has been triggered to be printed.

| < SAP Invoid    | e Print/Email Status Report |                       |                 |            |                 | >           | ED1    | (400) 🗸 |
|-----------------|-----------------------------|-----------------------|-----------------|------------|-----------------|-------------|--------|---------|
| Menu 🗸 🍳 🚊 🛒    | 7 🖪 🖪 🖂 🏼 🗓                 |                       |                 |            |                 |             | Q      | ₿ E     |
| Document Number | Process Not Started         | Process Not Completed | Email triggered | Email SOST | Print triggered | Jser        | Date   |         |
| 1800069455      |                             |                       |                 |            | х               | CHOOLREPORT | 06.02. | 2024    |

To **Exit**, click on the grey cross on the top right corner of the screen.

# Section 7 - Invoice Cancellation, Reduction or Write Off of Debt

Any customer invoice cancellation, reduction or write off is requested by the completion of the appropriate Master Data forms that are available on SchoolsNet.

#### **Credit Note**

Form **MD30** is only used to reduce/cancel an invoice where the original invoice has been sent to the customer.

#### Reversal

Form **MD31** is only used to cancel an invoice where the original invoice has **not** been sent to the customer.

## Write Off

Form **MD32** is only used to write off bad or irrecoverable debt.

All forms should be completed electronically and approved in accordance with current accepted practice.

Section 8 - How to check if a Customer Invoice has been paid.

Click on the KSB1 app – Display Actual Cost Line Items for Cost Centres.

| S   | Home 🔻                        |                               |                |                |  |  |  |  |  |
|-----|-------------------------------|-------------------------------|----------------|----------------|--|--|--|--|--|
| Sch | nool Input Transactions       | School Reporting Transactions |                |                |  |  |  |  |  |
|     | School Reporting Transactions |                               |                |                |  |  |  |  |  |
|     | IW59                          | KOB1                          | KOB2           | KSB1           |  |  |  |  |  |
|     | PC00_M08_DRL_C<br>OSTOBJ      | S_ALR_87012087                | S_ALR_87012999 | S_ALR_87013000 |  |  |  |  |  |

- Enter the Cost Centre and the G/L Code (if you know it).
- Check the posting dates meet your requirements.

| < SAP Dis          | splay Actual Cost Line Items for Cost Centers : Initi | al Screen      |          | > ED1 (400) √ |
|--------------------|-------------------------------------------------------|----------------|----------|---------------|
| Menu ~ Further Sel | lection Criteria) (***                                |                |          | Ex            |
|                    | Controlling Area: 1000                                |                |          |               |
|                    | Cost Center: CIP1234                                  | to:            |          |               |
| or                 |                                                       |                |          |               |
|                    | Cost Center Group:                                    |                |          |               |
|                    | Cost Element:                                         | to:            | <b>_</b> |               |
| or                 |                                                       |                |          |               |
|                    | Cost Element Group:                                   | ]              |          |               |
| osting Data        |                                                       |                |          |               |
|                    | Posting Date: 05.02.2023                              | to: 05.02.2024 |          |               |
| settings           |                                                       |                |          |               |
|                    | Layout: DEFAULT                                       | YOUT           |          |               |

For assistance email the Budget Manager Support Team on cst.budgetsupport@derbyshire.gov.uk Page **30** of **31**  Double click anywhere in your chosen invoice line entry.

| < SAP                                                                                                    | Display Actual Cost I | Line Items for Cost Centers |             |                 |            |     |     |                      |  |
|----------------------------------------------------------------------------------------------------|-----------------------|-----------------------------|-------------|-----------------|------------|-----|-----|----------------------|--|
| $Menu \lor Document Master Record Correction Request \oslash \bigtriangledown \mathbf{E} \boxdot \mathbf{E} \boxdot \mathbf{E} \mathbf{E} \mathbf{E} \mathbf{E} \mathbf{E} \cdots$ |                       |                             |             |                 |            |     |     |                      |  |
| Layout 1000 /DEFAULT LAYOUT<br>Cost Center CIF1234 Anytown Primary<br>Report Currency GBP Pound sterling                                                                           |                       |                             |             |                 |            |     |     |                      |  |
| Cost Element                                                                                                    | Aux.acct assgnmnt_1   | Cost element name           | Cost Center | CO Object Name  | valCOArCur | D/C | Per | Name of Offsetting A |  |
| 232030                                                                                                    |                       | Lettings                    | CIP1234     | Anytown Primary | 150.00-    | С   | 10  | Olivia Pugh          |  |
| 230130                                                                                                    |                       | Mls & Ref Non VAT           | CIP1234     | Anytown Primary | 10.50-     | С   | 11  | CJ0033               |  |
| 230150                                                                                                    |                       | Food Stf Mls&Ref VAT        | CIP1234     | Anytown Primary | 15.62-     | С   | 11  | CJ0033               |  |
| 230130                                                                                                    |                       | Mls & Ref Non VAT           | CIP1234     | Anytown Primary | 21.00-     | С   | 11  | CJ0033               |  |
| 232030                                                                                                    |                       | Lettings                    | CIP1234     | Anytown Primary | 150.00-    | С   | 11  | Olivia Pugh          |  |
|                                                                                                    |                       |                             |             |                 | • 347.12-  |     |     |                      |  |

• If there is a number starting with **14**\*\* in the **Clearing Document** box (top line) the Customer invoice has been paid in full.

| <       | SAP     | Display D      | Document        | t: Data Entry View   |                                  |                                                                                      |          | ED1 (400) 🗸 |
|---------|---------|----------------|-----------------|----------------------|----------------------------------|--------------------------------------------------------------------------------------|----------|-------------|
| Menu 🗸  | Disp    | lay Another Do | ocument         | Select Individual Ob | ject Display Document Heade      | r) Taxes) (Display Currency) (General Ledger View) (Services for Object $\checkmark$ |          | Exi         |
| Data En | try Vie | w              |                 |                      |                                  |                                                                                      |          |             |
| D       | ocumer  | nt Number: 18  | 80006945        | 5                    | Company Code: 1000               | Fiscal Year: 2023                                                                    |          |             |
|         | Docur   | ment Date: 05  | 5.02.202        | 4                    | Posting Date: 05.02.202          | 24 Period: 11                                                                        |          |             |
|         | 1       | Reference: Al  | NYTOWN P        | RIMARY               | Cross-Comp.No.:                  |                                                                                      |          |             |
|         |         | Currency: GE   | BP              |                      | Texts Exist:                     | Ledger Group:                                                                        |          |             |
|         |         |                |                 |                      |                                  |                                                                                      |          |             |
| ۹   (   |         | <b>a</b> (1)   | $\nabla \sim  $ | Σ 🗸 🖓   🖶            | <b>₹</b> √ <b>\$</b> √ <b>\$</b> |                                                                                      |          |             |
| c *     | Item    | Account        | Key             | Amount               | Description                      | Text                                                                                 | Clrng do | c. Currei   |
| 1000    | 1       | 40031416       | 01              | 150.00               | Olivia Pugh                      | This text will appear on your finance reports                                        |          | GBP         |
|         | 2       | 232030         | 50              | 150.00-              | Lettings                         |                                                                                      |          | GBP         |
|         |         |                |                 |                      |                                  |                                                                                      |          |             |
|         |         |                |                 |                      |                                  |                                                                                      |          |             |

To see what date the Customer invoice has been paid: -

- Double click on the Clearing Document Number.
- The date the Customer invoice has been paid will be displayed as the 'Clearing' date.

When you have finished using SAP Fiori, please ensure you log off the system.